# 1:本ガイドの説明

本資料は JAIA コード DB のマスターインポート機能の利用において、Excel で作成した登録ファイルに 一括でダブルクォーテーションを付ける手順を記載しています。

### 1-1 : JAIA コードデータベースシステムの雛形ファイルに合わせて Excel ファイルに 登録したいデータを入力する

・雛形ファイルは JAIA コードデータベースシステムのインポート画面から出力可能です。

※雛形は CSV 形式でダウンロードされますので変換して加工してください。

| 1 7 C     |           |           |        |        |                  |       |       | -c-th    | incistore_20220 | JU21323.JU.A       | JOWNER - CAUG |     |      |       |       |          |               |       |        | -     | 10 B   |
|-----------|-----------|-----------|--------|--------|------------------|-------|-------|----------|-----------------|--------------------|---------------|-----|------|-------|-------|----------|---------------|-------|--------|-------|--------|
|           | 挿入 ページレイア | フト 数式 データ | 校開     | 表示 【   | <b>878:</b> ♀ ≅8 |       |       |          |                 |                    |               |     |      |       |       |          |               |       |        |       | lasato |
| A         |           |           |        |        |                  |       |       |          |                 |                    |               |     |      |       |       |          |               |       |        |       |        |
| AI-IT     | 青報公開開始日   | 青報公開終了日   | JAIA事業 | 観者公開スラ | テー情報登録           | 区店舗名称 | 店舗名称  | 店舗郵便者    | [店舗住所①          | 吉舗住所@              | 店舗電話番店        | 胡葉能 | 店舗カテ | 店舗稼働さ | 風宮法对書 | URL      | 特記事項          | 公開先設定 | 公開先事業  | 公開先事業 | 者コ-    |
| 0100000   | 20220420  | 20220420  | 0001   | 20     | 01               | テスト名利 | テストメ  | 1020074  | 京都千代日           | 飛栄九段 E             | 03627290:0    | 1   | 05   | 01    | 02    | https:// | /www.shiftsec | 01    |        |       |        |
| 0100000   | 20220420  | 20220422  | 0030   | 20     | 01               | テスト名称 | テストメ・ | 11020074 | 京都千代田           | 飛栄九段 E             | 03627290:0    | 1   | 01   | 01    | 01    | https:// | /www.shiftsec | 01    |        |       |        |
| 00100000  | 20220420  | 20220422  | 0030   | 20     | 01               | テスト名利 | テストメ  | 1020074  | 京都千代日           | 飛栄九段 E             | 03627290:0    | 1   | 01   | 01    | 01    | https:// | /www.shiftsec | 01    |        |       |        |
| 00100000  | 20220420  | 20220422  | 0030   | 20     | 01               | テスト名教 | テストメ  | 1020074  | 京都千代田           | 飛栄九段 E             | 03627290:0    | 1   | 01   | 01    | 01    | https:// | /www.shiftsec | 01    |        |       |        |
| 0010000   | 20220420  | 20220422  | 0030   | 20     | 01               | テスト名称 | テストメ  | 1020074  | 京都千代田           | 飛栄九段ヒ              | 03627290:0    | 1   | 01   | 01    | 01    | https:// | /www.shiftsec | 01    |        |       |        |
| 00100000  | 20220420  | 20220422  | 0030   | 20     | 01               | テスト名教 | テストメ  | 11020074 | 京都千代田           | 飛柴九段 E             | 03627290:0    | 1   | 01   | 01    | 01    | https:/  | /www.shiftsec | 01    |        |       |        |
| 00100000  | 20220420  | 20220422  | 0030   | 20     | 01               | テスト名利 | テストメ  | 1020074  | 京都千代田           | 飛栄九段ヒ              | 03627290:0    | 1   | 01   | 01    | 01    | https:// | /www.shiftsec | 01    |        |       |        |
| 00100000  | 20220420  | 20220422  | 0030   | 20     | 01               | テスト名利 | テストメ・ | 1020074  | 京都千代田           | 飛栄九段 E             | 03627290:0    | 1   | 01   | 01    | 01    | https:// | /www.shiftsed | 01    |        |       |        |
| 0010000(  | 20220418  | 20220419  | 01     | 20     | 01               | テスト名利 | テストメ・ | 1020074  | 京都千代田           | 税栄九段 E             | 03627290:0    | 1   | 01   | 01    | 01    | https:/  | /www.shiftsec | 01    |        |       |        |
| 0010000(  | 20220101  | 20220201  | 2001   | 20     | 04               | テスト名称 | テストメ・ | 1020074  | 京都千代日           | 飛栄九段 E             | 03627290:04   | 4   | 03   | 03    | 01    | https:/  | /www.shiftsec | 01    |        |       |        |
| 0010000(  | 20220101  | 20220501  | 2001   | 20     | 03               | テスト名称 | テストメ  | 1020074  | 京都千代田           | <b>飛</b> 栄九段ヒ      | 03627290:0    | 3   | 04   | 04    | 01    | https:/  | /www.shiftsec | 01    |        |       |        |
| 00100000  | 20220101  |           | 2001   | 10     | 02               | テスト名称 | テストメ  | 1020074  | 京都千代田           | <b>飛栄九段</b> ヒ      | 03627290:0    | 1   | 05   | 01    | 01    | https:// | /www.shiftsed | 01    |        |       |        |
| 00100000  | 20220101  | 20220201  | 2001   | 20     | 04               | テスト名称 | テストメ  | 1020074  | 京都千代田           | <b>飛</b> 栄九段ヒ      | 03627290:0    | 1   | 06   | 01    | 01    | https:// | /www.shiftsec | 01    |        |       |        |
| 00100000  | 20220101  | 20220201  | 2001   | 20     | 04               | テスト名称 | テストメ  | 11020074 | 京都千代田           | 税栄九段 E             | 03627290:0    | 1   | 07   | 01    | 01    | https:// | /www.shiftsec | 01    |        |       |        |
| 00100000  | 20220101  | 20220501  | 2001   | 20     | 03               | テスト名称 | テストメ  | 1020074  | 京都千代田           | 飛栄九段と              | 03627290:0    | 1   | 99   | 01    | 01    | https:// | /www.shiftsec | 01    |        |       |        |
| 00100000  | 20220101  | 20220201  | 2001   | 20     | 02               | テスト名利 | テストメ・ | 1020074  | 京都千代田           | <b>飛栄九段</b> と      | 03627290:0    | 1   | 01   | 01    | 01    | https:// | /www.shiftsec | 01    |        |       |        |
| 00100000  | 20220101  | 20220501  | 2001   | 20     | 03               | テスト名称 | テストメ・ | 1020074  | 京都千代日           | <sup>飛</sup> 栄九段 E | 03627290:0    | 1   | 01   | 01    | 01    | https:/  | /www.shiftsec | 01    |        |       |        |
| 000100000 | 20220101  |           | 2001   | 10     | 02               | テスト名利 | テストメ  | 1020074  | 京都千代日           | <sup>税</sup> 栄九段 E | 03627290:0    | 1   | 01   | 01    | 01    | https:/  | /www.shiftsec | 01    |        |       |        |
| 00100000  | 20220101  | 20220201  | 2001   | 20     | 04               | テスト名称 | テストメ・ | 1020074  | 京都千代田           | 飛栄九段 ビ             | 03627290:0    | 1   | 01   | 01    | 01    | https:// | /www.shiftsec | 01    |        |       |        |
| 000100000 | 20220101  | 20220201  | 2001   | 20     | 04               | テスト名称 | テストメ  | 1020074  | 京都千代田           | 税栄九段 E             | 03627290:0    | 1   | 01   | 01    | 01    | https:// | /www.shiftsec | 01    |        |       |        |
| 00010000  | 20220101  | 20220501  | 2001   | 20     | 03               | テスト名称 | テストメ  | 1020074  | 京都千代田           | <sup>飛</sup> 栄九段ヒ  | 03627290:0    | 1   | 01   | 01    | 01    | https:// | /www.shiftsec | 01    |        |       |        |
| 000100000 | 20220101  | 20220501  | 2001   | 20     | 03               | テスト名称 | テストメ  | 1020074  | 京都千代田           | 飛栄九段 E             | 03627290:0    | 3   | 04   | 04    | 01    | https:// | /www.shiftsec | 01    |        |       |        |
| 00100000  | 20220101  | 20220501  | 2001   | 20     | 03               | テスト名教 | テストメ  | 1020074  | 京都千代田           | 飛栄九段 E             | 03627290:0    | 3   | 04   | 04    | 01    | https:// | /www.shiftsec | 01    |        |       |        |
| 00100000  | 20220101  | 20220501  | 2001   | 20     | 03               | テスト名利 | テストメ・ | 1020074  | 京都千代日           | 税栄九段 E             | 03627290:0    | 3   | 04   | 04    | 01    | https:/  | /www.shiftsec | 01    |        |       |        |
| 000100000 | 20220101  | 20220501  | 2001   | 20     | 03               | テスト名称 | テストメ・ | 11020074 | 京都千代田           | 飛栄九段 E             | 03627290:0    | 3   | 04   | 04    | 01    | https:/  | /www.shiftsed | 01    |        |       |        |
| 000100000 | 20220501  |           | 2001   | 10     | 01               | テスト名称 | テストメ  | 1020074  | 京都千代田           | <b>税栄九段</b> 日      | 03627290:0    | 1   | 05   | 01    | 01    | https:/  | /www.shiftsec | 01    |        |       |        |
| 000100000 | 20220501  |           | 2001   | 10     | 01               | テスト名称 | テストメ  | 1020074  | 京都千代田           | 飛栄九段と              | 03627290:0    | 1   | 06   | 01    | 01    | https:// | /www.shiftsec | 01    |        |       |        |
| 000100000 | 20220101  |           | 2001   | 10     | 01               | テスト名教 | テストメ  | 1020074  | 京都千代田           | <b>税栄九段</b> ビ      | 03627290:0    | 1   | 07   | 01    | 01    | https:// | /www.shiftsec | 01    |        |       |        |
| 000100000 | 20220101  | 20220201  | 2001   | 20     | 04               | テスト名教 | テストメ  | 11020074 | 京都千代田           | <b>税栄九段</b> ビ      | 03627290:0    | 1   | 99   | 01    | 01    | https:/  | /www.shiftsec | 01    |        |       |        |
|           |           |           |        |        |                  |       |       |          |                 |                    |               |     |      |       |       |          |               |       |        |       |        |
|           |           |           |        |        |                  |       |       |          |                 |                    |               |     |      |       |       |          |               |       |        |       |        |
|           |           |           |        |        |                  |       |       |          |                 |                    |               |     |      |       |       |          |               |       |        |       |        |
|           |           |           |        |        |                  |       |       |          |                 |                    |               |     |      |       |       |          |               |       |        |       |        |
|           |           |           |        |        |                  |       |       |          |                 |                    |               |     |      |       |       |          |               |       |        |       |        |
|           |           |           |        |        |                  |       |       |          |                 |                    |               |     |      |       |       |          |               |       |        |       |        |
| -         | heet1     |           | -      | 1      | 1                | 1     | -     |          |                 |                    | _             |     | 4    | _     |       |          |               |       | _      |       | _      |
| -         |           |           |        |        |                  |       |       |          |                 |                    |               |     |      |       |       |          |               |       | 100 00 | -     |        |

#### 1-2: Excel ファイルを CSV ファイルとして保存する

ファイル格納場所:利用者側で自由に設定 ※デスクトップを推奨
 ファイル名 :利用者側で自由に設定
 ファイルの種類 :CSV(カンマ区切り)(\*.CSV) ※UTF-8を推奨

|                                    |                      |               |          | JAIA                    | 日本アミューズメント産業協<br>Japan Amusement Industry Association |
|------------------------------------|----------------------|---------------|----------|-------------------------|-------------------------------------------------------|
| XII 名前を付けて保存                       |                      |               |          |                         | ×                                                     |
| ← → * ↑                            | > PC >               |               | ٽ ~      | ✓ PCの検索                 |                                                       |
| 整理 ▼                               |                      |               |          |                         | ≣≓ ▼ (?)                                              |
| <u>オ</u> ク· ~フォルダ                  | <sup>^</sup> - (7)   |               |          |                         | ^                                                     |
|                                    | 3D オブジェクト            | ダウンロード        |          |                         |                                                       |
| <ul> <li>Oi</li> <li>Oi</li> </ul> | デスクトップ               | ۲۴+۱XXF       |          |                         |                                                       |
| 💻 PC                               | ピクチャ                 | <u></u> ⊻ॅन्र |          |                         |                                                       |
|                                    | ミュージック               |               |          |                         | ~                                                     |
| ファイル名(N):                          | 名前を付けて保存.csv         |               |          |                         | ~                                                     |
| ファイルの種類(T):                        | CSV (カンマ区切り) (*.csv) |               |          |                         | ~                                                     |
| 作成者:                               | Taki_Masato          | タグ: タグの追加     |          | タイトル: <mark>タイトル</mark> | の追加                                                   |
| ヘ フォルダーの非表示                        |                      |               | ツール(L) ▼ | 保存(S)                   | キャンセル                                                 |

一般社団法人

#### 1-3: bat ファイルを保存する(初回のみ実行)

テキストエディタに下記テキストをコピー&ペーストし、任意の名前を付けて.bat ファイルとして 保存する

※テキストへのペースト時に改行やスペースが抜ける場合があるため、その場合はペースト後に 追加する

※2回目からは同じ bat ファイルが利用できますので、手順を飛ばしてください。

```
@setlocal & set PS1="%TEMP%¥%~n0.%TIME::=%.ps1"
@more +3 "%~f0">%PS1% && powershell -nop -exec bypass -f %PS1% %*
@del %PS1% & pause & exit /b
filter csv_quote_all {
    $_ -replace '(?s)("?)((""|.)*?)¥1(,|¥r?¥n|¥z)',"$2"$4' -replace '(?<!,)""¥z'
}
function has_bom($file) {
    !(diff (gc -li $file -enc byte -first 3) (239,187,191))
}
$args|?{Test-Path -li $_ -inc *.csv}|%{$__
    $enc = if(has_bom $_) {'UTF8'} else {'Default'}
    gc -li $_ -raw | csv_quote_all | sc -li "$_.qq.csv" -nonewline -enc $enc</pre>
```

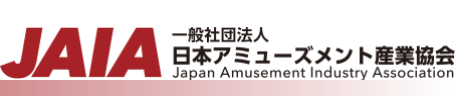

| ファイル格納場所:利用者側で自由に設定 ※デスクトップを推奨<br>ファイル名 :利用者側で自由に設定。ファイル名称末尾に『.bat』を登録<br>ファイルの種類 :全てのファイル(*.*)                                                                                                    |
|----------------------------------------------------------------------------------------------------|
| ファイル名 :利用者側で自由に設定。ファイル名称末尾に『.bat』を登録<br>ファイルの種類 :全てのファイル(*.*)                                                                                                    |
| ファイルの種類 :全てのファイル(*.*)  (                                                                                                    |
| (                                                                                                    |
| [] [] (無型)4(史前) - sakura 22.0.1                                                                                                    |
| Image: Second Second |
| (無題)(更新) ■ 1                                                                                                    |
| <pre>1 @setiocal &amp; set PS1="%TEUP\$#% n0.%TIME::=%.ps1"+' 2 @wore +3 "% f0"&gt;%F01"&gt;%F01"&gt;%F01"&gt;%F01"&gt;%F01"%F0"&gt;%F01"%F0"&gt;%F01"%F0"&gt;%F01"%F0"&gt;%F01"%F0"%F0"%F0"%F0"%F0"%F0"%F0"%F0"%F0"%F0</pre>                                                                                                    |
| <pre>5 filter csv_quote_all {</pre>                                                                                                    |
| 0<br>9 function has_bom(\$file) {<br>10 !(diff (gc -li \$file -enc byte -first 3) (239,187,191))↓<br>11 }↓<br>12 ↓<br>13 \$args]?{Test-Path -li \$inc *.csv} %{\$_↓<br>13 \$args]?{Test-Path -li \$inc *.csv} %{\$_↓<br>14 \$enc = if(has_bom \$_) {'UTF8'} else {Default'}↓<br>15 gc -li \$raw   csv_quote_all   sc -li "\$qq.csv" -nonewline -enc \$enc.↓                                                                                                    |
| 12 ∉<br>13 \$args ?{Test-Path -li \$inc *.csv}!%{\$_ਦ<br>14 \$enc = if(has_bom \$_) {'UTF8'} else {'Default'}ਦ<br>15 gc -li \$raw   csv_quote_all   sc -li "\$qq.csv" -nonewline -enc \$encਦ<br>16}ਦ                                                                                                    |
| i i conta l                                                                                                    |
| 国名前を付けて保存         ×                                                                                                    |
| 保存する場所(): 📃 PC 🛛 🗸 🎯 🌮 🖽 🗸                                                                                                    |
| → 7x1/v <sup>2</sup> -(7) → ^ ^                                                                                                    |
| クイック アクセス 3D オブジェクト ダウンロード                                                                                                    |
| デスクトップ デスクトップ (音 ドキュメント                                                                                                    |
|                                                                                                    |
| 5175U                                                                                                    |
| PC ξ=-ジック                                                                                                    |
| デバイスとドライブ (4) へ                                                                                                    |
| ネットワーク <b>リットワーク レVD RW ドライブ (E:)</b> マ                                                                                                    |
| 7ァイル名(N): CSV変換用,bat (保存(S)                                                                                                    |
| ファイルの種類(T): すべてのファイル (*.*)                                                                                                    |
| ヘルプ(H)                                                                                                    |
| 文字コードセット(G): SJIS V CP BOM 改行コード(E): 変換なし V                                                                                                    |
| 最近のファイル(F):                                                                                                    |
| 最近のフォルダ(D): v                                                                                                    |

## 1-4 : 作成した bat ファイルに、1-2 で作成した CSV ファイルをドラッグ&ドロップ する

CSV ファイルを bat ファイルにドラッグ&ドロップ

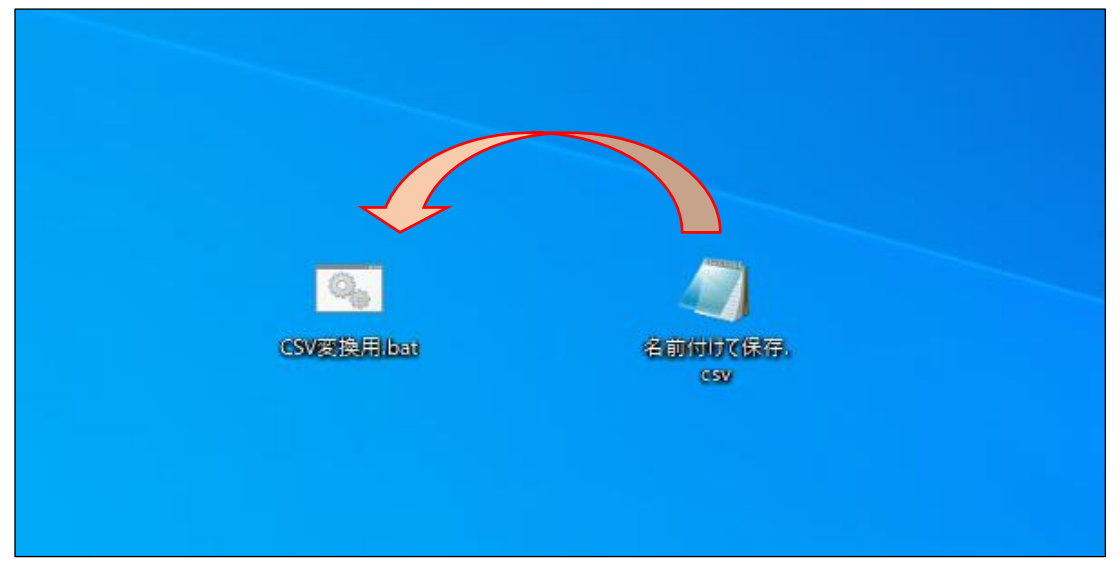

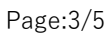

CONFIDENTIAL

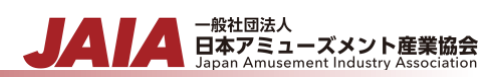

#### 1-5: CSV ファイルが作成されていることを確認する

ファイル内の項目にダブルクォーテーションがついていることを確認する

なお、ファイルは 1-2 で作成した CSV ファイルと同じ場所に格納される

| all 名前付けて保存.csxqq.csx · XE帳                                                                                                    |                                                |                                                                      | - 0 ×                                  |
|----------------------------------------------------------------------------------------------------|------------------------------------------------|----------------------------------------------------------------------|----------------------------------------|
| )27化化が、編集は、意味の、あたい、Au/CHA、<br>「おしれー」と、「補業の24問題はして「特異の2時認みで」。「おしい事業主コード、「小問フテータフ」、「補銀の設行でか」、「広端を称、「広端を放(カー)、「広端的研業長」、「広端化研介」、「広端合語の、「広端書等と、                                                                                                    | 悉早""库辖業能""「                                    | 広緒カテゴリ""広緒稼働分数"                                                      | "同学注付。                                 |
|                                                                                                    |                                                |                                                                      | PAG7241                                |
| 」UUUUUUUUUUUUUU , 2022/420 , 2022/422 , 2022/422 , 2020 - 01 , 01 , アスト名称 , アストメインョウ 、1020074 , 京都千代田区九段商3]目8-11 , 飛来九段とル 14 , 088/22803 , 01 , 05 , 0<br>" 00010000000000000 , 2022/422 , 2020 - 20 , 01 , アスト名称 , アストメイショウ 、120074 , 京都千代田区九段商3]目8-11 , 飛来九段とル 14 , 088/22803 , 01 , 01 , 1                                                                                                    | )  , U2 , https://w<br>)1~,~01~,~https://v     | www.shittsecurity.jp/","","O<br>www.shiftsecurity.jp/".""."O         | ","",""                                |
| 1000100000000000000000000000000000000                                                                                                    | 11","01","https://w                            | www.shiftsecurity.jp/","","0                                         | n' nn' nn<br>n' nn' nn                 |
| - 0001000000000000- 20220422, 20220422, 20030-20-01-テストを称っテストメインョウ・1020074、克都干化国文力販売318×11・光来先び長しが新た、0382729033、01・01・01・<br>0001000000000000- 120220422, 201030-20-01・テストを称っテストメインョウ・1020074、克都干化国文力販売318×11・光来先び長しが新た、0382729033、01・01・0                                                                                                    | )1, 01, https://w                              | www.shiftsecurity.jp/ , , 0                                          | "'""'""<br>"'""'"                      |
| 0001000000000000000000000000000000000                                                                                                    | )1", "01", "https://w<br>)1", "01", "https://w | www.shiftsecurity.jp/","","0"<br>www.shiftsecurity.jp/","","0"       | n' nn' nn                              |
| "0001000000000000"、20220420"、20220422"、00300"、200"、01"、テストメイショウ"、1020014"、実都中代国家が修憲1目8111"、第第中が後には、第二、10302143"、10300143"、実都中代国家が修憲1目8111"、第二、第一次第一位8月2790000、101"、01、01                                                                                                    | 11", "01", "https://w                          | www.shiftsecurity.jp/~,~~,0                                          | ah ah                                  |
| - 0001000000000000000000000000000000000                                                                                                    | )3_,_01_,_https://www                          | www.shiftsecurity.jp/_,0                                             | n ha an                                |
| 0001000000000000000000000000000000000                                                                                                    | J4", 01", https://w<br>."https://www.shift     | www.shiftsecurity.jp/","","0<br>tsecurity.jp/","","01","",""         |                                        |
| - 2001/0000000000000000000000000000000000                                                                                                    | 11", "01", "https://w                          | www.shiftsecurity.jp/","","0                                         |                                        |
| - 10001000000000000°.* 20220101 * 20220501 * 2001 * 201 * 200 * 200 * 200 * 201 * 201 * | )1″,″01″,″https://w                            | www.shiftsecurity.jp/", "", "0                                       | a' aa' aa<br>a' aa' aa                 |
| 0001000000000000000000000000000000000                                                                                                    | J1 , O1 , https://w<br>∂1″.″O1″.″https://v     | www.shiftsecurity.jp/",","0<br>www.shiftsecurity.jp/","","0          | """"                                   |
| 20001000000000000000000000000000000000                                                                                                    | . https://www.shift                            | tsecurity.jp/", ", 01", ", ",                                        |                                        |
|                                                                                                    | )1″.″01″.″https://w                            | www.shiftsecurity.jp/","","0"                                        | """""""""""""""""""""""""""""""""""""" |
| 1001100000000000000000000000000000000                                                                                                    | )1~,~01~,~https://w<br>)4~,~01~,~https://w     | www.shiftsecurity.jp/","","0"<br>www.shiftsecurity.jp/","","0"       |                                        |
| - 20011000000000000000000000000000000000                                                                                                    | 14","01","https://w                            | www.shiftsecurity.jp/","","0                                         | """"""<br>""""                         |
| - 0001000000000000000000000000000000000                                                                                                    | ]4 , 01 , https://w<br>]4″,″01″,″https://w     | www.shiftsecurity.jp/ , _, 0                                         | ","",""                                |
| 1000100000000000000000000000000000000                                                                                                    | , https://www.shift<br>. https://www.shift     | tsecurity.jp/", "", "01", "", ""<br>tsecurity.jp/", "", "01", "", "" |                                        |
| "0001000000000000"、20220101"、"1201"、"100"、"101"、"テスト名称"、"テストショウナ"、1020074"、実験性は国文力影響うす目8-111"、"飛行行後日に見来"、"202<br>  ************************************                                                                                                    | "https://www.shift                             | tsecurity.jp/","","01",",","                                         |                                        |
|                                                                                                    | 11,01,11(ps.//w                                | www.silliseculity.jp/ , , o                                          |                                        |
|                                                                                                    |                                                |                                                                      |                                        |
|                                                                                                    |                                                |                                                                      |                                        |
|                                                                                                    |                                                |                                                                      |                                        |
|                                                                                                    |                                                |                                                                      |                                        |
|                                                                                                    |                                                |                                                                      |                                        |
|                                                                                                    |                                                |                                                                      |                                        |
|                                                                                                    |                                                |                                                                      |                                        |
|                                                                                                    |                                                |                                                                      |                                        |
|                                                                                                    |                                                |                                                                      |                                        |
|                                                                                                    |                                                |                                                                      |                                        |
|                                                                                                    |                                                |                                                                      |                                        |
|                                                                                                    |                                                |                                                                      |                                        |
|                                                                                                    |                                                |                                                                      |                                        |
|                                                                                                    |                                                |                                                                      |                                        |
|                                                                                                    |                                                |                                                                      |                                        |
|                                                                                                    |                                                |                                                                      |                                        |
|                                                                                                    |                                                |                                                                      |                                        |
|                                                                                                    |                                                |                                                                      |                                        |
|                                                                                                    |                                                |                                                                      |                                        |
|                                                                                                    |                                                |                                                                      |                                        |
|                                                                                                    | 6行、43列                                         | 100% Windows (CRLF)                                                  | ANSI                                   |

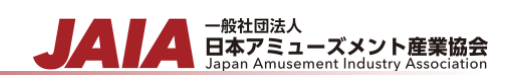

クレジット表記 使用フォント IPA(独立行政法人情報処理推進機構)が提供する IPAex フォント <u>https://rictyfonts.github.io</u>/にて配布されるプログラミング用フォント Ricty Diminished これらフォントを本書では使用しています。

編集者 株式会社コナミアミューズメント 北野 豊文